# **Procedure to apply for Revaluation / Photocopy**

Login to <a href="https://crescent.mastersofterp.in/">https://crescent.mastersofterp.in/</a>

|  | Step 1: Click on | Examination>>Revaluation |
|--|------------------|--------------------------|
|--|------------------|--------------------------|

| Sti                                                                   | udent Related                                                                              |                                                                             |                                                                            | (i                                                                  | Assignment                                                            |                                        |                                      |          | Announcement        | 01:33 PM Last Login |
|-----------------------------------------------------------------------|--------------------------------------------------------------------------------------------|-----------------------------------------------------------------------------|----------------------------------------------------------------------------|---------------------------------------------------------------------|-----------------------------------------------------------------------|----------------------------------------|--------------------------------------|----------|---------------------|---------------------|
| Re                                                                    | evaluation                                                                                 | _                                                                           | Quick                                                                      | ٨٢٢٥٢                                                               |                                                                       | Tacks                                  |                                      |          | Active Notice/News  |                     |
| Subject                                                               | Lectures                                                                                   | c 96                                                                        | Quick                                                                      | la records to di                                                    | icolou                                                                | No                                     | records to dis                       | alay.    | Expired Notice/News |                     |
| Jubject                                                               | No records to display                                                                      |                                                                             |                                                                            | io records to di                                                    | ізріау                                                                | NO                                     | records to dis                       | ріау     |                     |                     |
|                                                                       |                                                                                            |                                                                             |                                                                            |                                                                     |                                                                       |                                        |                                      |          |                     |                     |
| day's Time Ta                                                         | able                                                                                       | Class Time T                                                                | able                                                                       |                                                                     |                                                                       |                                        |                                      |          | Exam Time Table     |                     |
| <b>day's Time T</b> i<br>Time                                         | <b>able</b><br>Subject                                                                     | Class Time T                                                                | able Monday                                                                | Tuesday                                                             | Wednesday                                                             | Thursday                               | Friday                               | Saturday | Exam Time Table     |                     |
| day's Time To<br>Time<br>03:20 PM-04:10<br>PM                         | able<br>Subject<br>MSE 6207 - No<br>Room                                                   | Class Time T<br>Time/ Day<br>03:20 PM-<br>04:10 PM                          | able<br>Monday<br>GEEY<br>128:MBA:No                                       | Tuesday<br>MSE<br>6207:MBA:No                                       | Wednesday<br>MSE<br>6206:MBA:No                                       | Thursday                               | Friday                               | Saturday | Exam Time Table     |                     |
| day's Time Ti<br>Time<br>03:20 PM-04:10<br>PM<br>02:30 PM-03:20<br>PM | Able<br>Subject<br>MSE 6207 - No<br>Room<br>MSE 6207 - No<br>Room                          | Class Time T<br>Time/ Day<br>03:20 PM-<br>04:10 PM<br>02:30 PM-             | able<br>Monday<br>GEEY<br>128:MBA:No<br>Room<br>GEEY                       | Tuesday<br>MSE<br>6207:MBA:No<br>Room<br>MSE                        | Wednesday<br>MSE<br>6206:MBA:No<br>Room<br>MSE                        | Thursday                               | Friday<br>GEEY                       | Saturday | Exam Time Table     |                     |
| Ditag PM-02:30                                                        | able<br>Subject<br>MSE 6207 - No<br>Room<br>MSE 6207 - No<br>Room<br>MSE 6205 - No<br>Poom | Class Time T<br>Time/ Day<br>03:20 PM-<br>04:10 PM<br>02:30 PM-<br>03:20 PM | Able<br>Monday<br>GEEY<br>128:MBA:No<br>Room<br>GEEY<br>129:MBA:No<br>Room | Tuesday<br>MSE<br>6207:MBA:No<br>Room<br>MSE<br>6207:MBA:No<br>Room | Wednesday<br>MSE<br>6206:MBA:No<br>Room<br>MSE<br>6206:MBA:No<br>Room | Thursday<br>MSE<br>6202:MBA:No<br>Room | Friday<br>GEEY<br>128:MBA:No<br>Room | Saturday | Exam Time Table     |                     |

## Procedure to apply for Photocopy:

Step 1: Click on "Photo copy apply" then select the subject and click on the submit

| ACADEMIC - EXAMINATION - HOST | TEL → E- LEARNING → |               |                 |                           |                 |             | Search              | ۹ (      |
|-------------------------------|---------------------|---------------|-----------------|---------------------------|-----------------|-------------|---------------------|----------|
| VALUATION X                   | рното со            | PY APPLY      |                 |                           |                 |             |                     |          |
| hoto Copy Apply               |                     | _             |                 |                           |                 |             |                     |          |
| evaluation Registration       | Student Name        | 21            |                 |                           | College Name    |             |                     |          |
|                               | Father's Name       | e :           |                 |                           | Degree / Branch |             |                     |          |
|                               | Mother's Nam        | ie :          |                 |                           | Phone No        |             |                     |          |
| Click here to apply           | Univ. Reg. No.      | / Adm. No.    |                 |                           | Regulation      |             |                     | )        |
| photo copy                    | Admission Bat       | tch: 2022-23  |                 |                           | Semester : II   |             |                     |          |
|                               | Total Amount        | : 600.00      |                 |                           |                 |             |                     |          |
|                               | Subject List f      | or Photo Copy |                 |                           |                 |             |                     |          |
|                               | Search:             |               |                 |                           |                 |             | COLUMN VISIBILITY - | Ł EXPORT |
|                               | Select              | Sr. No.       | 11 Subject Code | 1↓ Subject Name           |                 | 11 Semester | 1↓ Grades           |          |
|                               |                     | 1             | MSE 6101        | Management Concepts       | 5               | 1           |                     | с        |
|                               |                     | 2             | MSE 6102        | Managerial Economics      |                 | 1           |                     | С        |
|                               |                     | 3             | MSE 6103        | Statistics for Decision M | Making          | 1           |                     | с        |
| ick the subject check box     | 0                   | 4             | MSE 6104        | Accounting for Manage     | ers             | 1           |                     | D        |
| u want to apply               | ► 🛛                 | 5             | MSE 6105        | Organisational Behavio    | our             | 1           |                     | U        |
|                               |                     | 6             | MSE 6106        | Legal Aspects of Busin    | ess             | 1           |                     | с        |
|                               |                     | 7             | MSE 6107        | Entrepreneurship Deve     | elopment        | 1           |                     | с        |
|                               | Showing 1 to 7 of   | 7 entries     | Clic            | k on submit to            | 2MIT            |             |                     |          |

#### Step 2: Click on OK

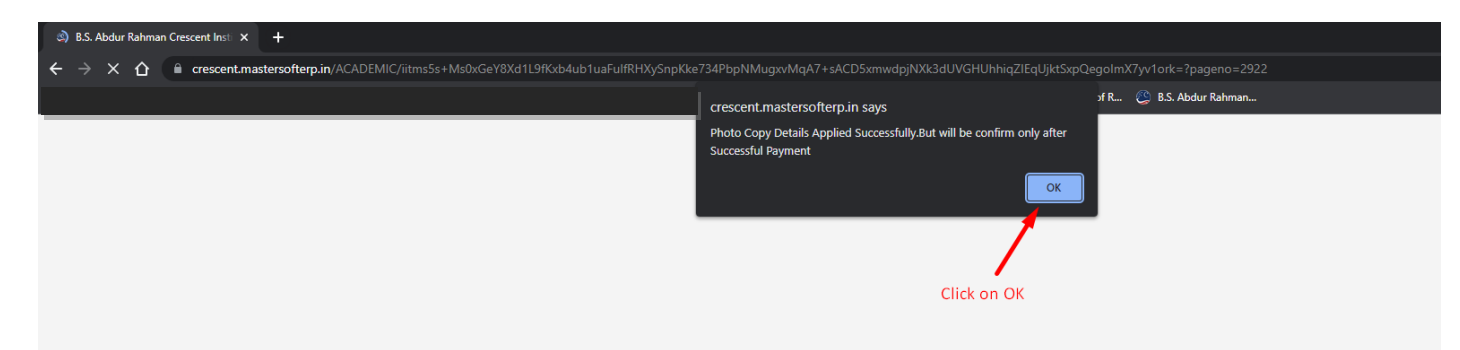

### Step 3: Click on "Online Payment"

|                         | × | PHOTO COP                                                |               |  |
|-------------------------|---|----------------------------------------------------------|---------------|--|
| hoto Copy Apply         |   |                                                          |               |  |
| evaluation Registration |   | Student Name :                                           | College Nam   |  |
|                         |   | Father's Name :                                          | Degree / Bra  |  |
|                         |   | Mother's Name :                                          | Phone No.     |  |
|                         |   | Univ. Reg. No. / Adm. No. :                              | Regulation    |  |
|                         |   | Admission Batch: 2022-23                                 | Semester : II |  |
|                         |   | Total Amount : 600.00                                    |               |  |
|                         |   |                                                          |               |  |
|                         |   | Registered Subject List for Photo Copy                   |               |  |
|                         |   | Sr. No. Subject Code Subject Name Semester Grades Amount |               |  |
|                         |   | 1 MSE 6105 Organisational Behaviour I U 600.00           |               |  |
|                         |   |                                                          |               |  |

Step 4: Click on Pay and it will redirect to the payment gateway

|                    | Institute of Scienc<br>Technology                                 | :e &           |
|--------------------|-------------------------------------------------------------------|----------------|
|                    | GST Road, Vandalur, Tamil Nadu 6                                  | 00048          |
|                    | Photocopy / Revaluation                                           |                |
| Registration No. : |                                                                   |                |
| Student Name :     |                                                                   |                |
| Amount :           |                                                                   | 600.0          |
| Click              | k on pay                                                          |                |
| Designed and       | d Developed By: Mastersoft Group Nagnur Convright @ 2016. All ris | thts reserved. |

## **Procedure to apply for Revaluation:**

Step 1: Click on "Revaluation Registration" then select the subject and click on the submit

| ACADEMIC - EXAMINATION - HOSTE | L 👻 E- LEARNING 👻            |                |                           |                           |                 |             | Search | ۹ 🔳      |
|--------------------------------|------------------------------|----------------|---------------------------|---------------------------|-----------------|-------------|--------|----------|
| REVALUATION X                  | REVALUATIO                   | ON APPLY       |                           |                           |                 |             |        |          |
| Photo Copy Apply               | Student Name                 |                |                           |                           | College Name :  |             |        |          |
| Revaluation Registration       | Father's Name                | :              |                           |                           | Degree / Branch |             |        |          |
| I                              | Mother's Name                | :              |                           |                           | Phone No. :     |             |        |          |
|                                | Univ. Reg. No. /             | Adm. No. :     |                           |                           | Regulation      |             |        |          |
| Click here to                  | Admission Bate               | h : 2022-23    |                           |                           | Semester : II   |             |        |          |
| apply revaluation              | Jation Total Amount : 600.00 |                |                           |                           |                 |             |        |          |
|                                | Subject List f               | or Revaluation |                           |                           |                 |             | -      |          |
|                                | Select                       | Č- N-          | 1 Subject Code            | 1 Subject Mame            |                 | 1 Semester  |        | EAPORT V |
|                                | Select                       | 5r. No.        | Subject Code              | Management Concents       |                 | 1+ Semester | Grades |          |
|                                | 0                            | 2              | MSE 6102                  | Management Concepts       |                 |             | C      |          |
|                                |                              | 3              | MSE 6103                  | Statistics for Decision M | aking           | 1           | c      |          |
|                                |                              | 4              | MSE 6104                  | Accounting for Manager    | 5               | 1           | D      |          |
| Click subject check box        |                              | 5              | MSE 6105                  | Organisational Behaviou   | ır              | 1           | U      |          |
| revaluation                    |                              | 6              | MSE 6106                  | Legal Aspects of Busines  | 55              | 1           | с      |          |
|                                |                              | 7              | MSE 6107                  | Entrepreneurship Devel    | opment          | 1           | с      |          |
|                                | Showing 1 to 7 of 7          | 7 entries      | Click on su<br>to proceed | bmit<br>payment           | п               |             |        |          |

Step 2: Click on OK

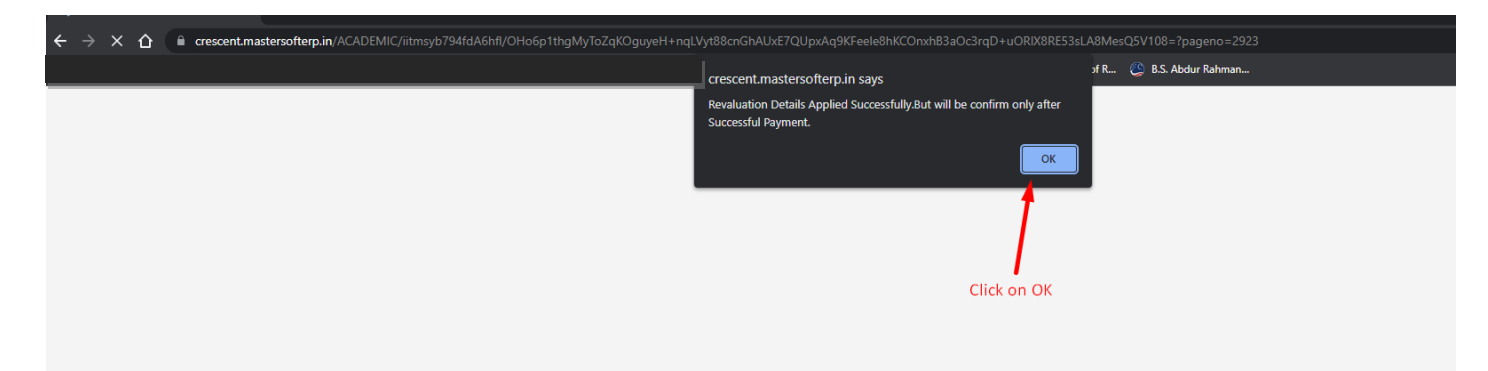

### Step 3: Click on "Online Payment"

| ACADEMIC - EXAMINA                          | 00N + 1665 | WL = E-LEARNING =                                        | Search Q |
|---------------------------------------------|------------|----------------------------------------------------------|----------|
| REVALUATION                                 | ×          | PHOTO COPY APPLY                                         |          |
| Photo Copy Apply<br>Revolution Registration |            | Student Name : College Name                              |          |
|                                             |            | Father's Name : Degree / Branch :                        |          |
|                                             |            | Mother's Name : Phone No. :                              |          |
|                                             |            | Unix Reg. No. / Adm. No. Regulation:                     |          |
|                                             |            | Admission Batch: 2022-23 Semester : II                   |          |
|                                             |            | Total Amount: 600.00                                     |          |
|                                             |            | Registered Subject List for Revaluation                  |          |
|                                             |            | Sr. No. Subject Code Subject Name Semester Grades Amount |          |
|                                             |            | 1 MSE 6105 Organisational Behaviour I U 600.00           |          |
|                                             |            | Click on online payment                                  |          |
|                                             |            |                                                          |          |
|                                             |            |                                                          |          |

Step 4: Click on Pay and it will redirect to the payment gateway

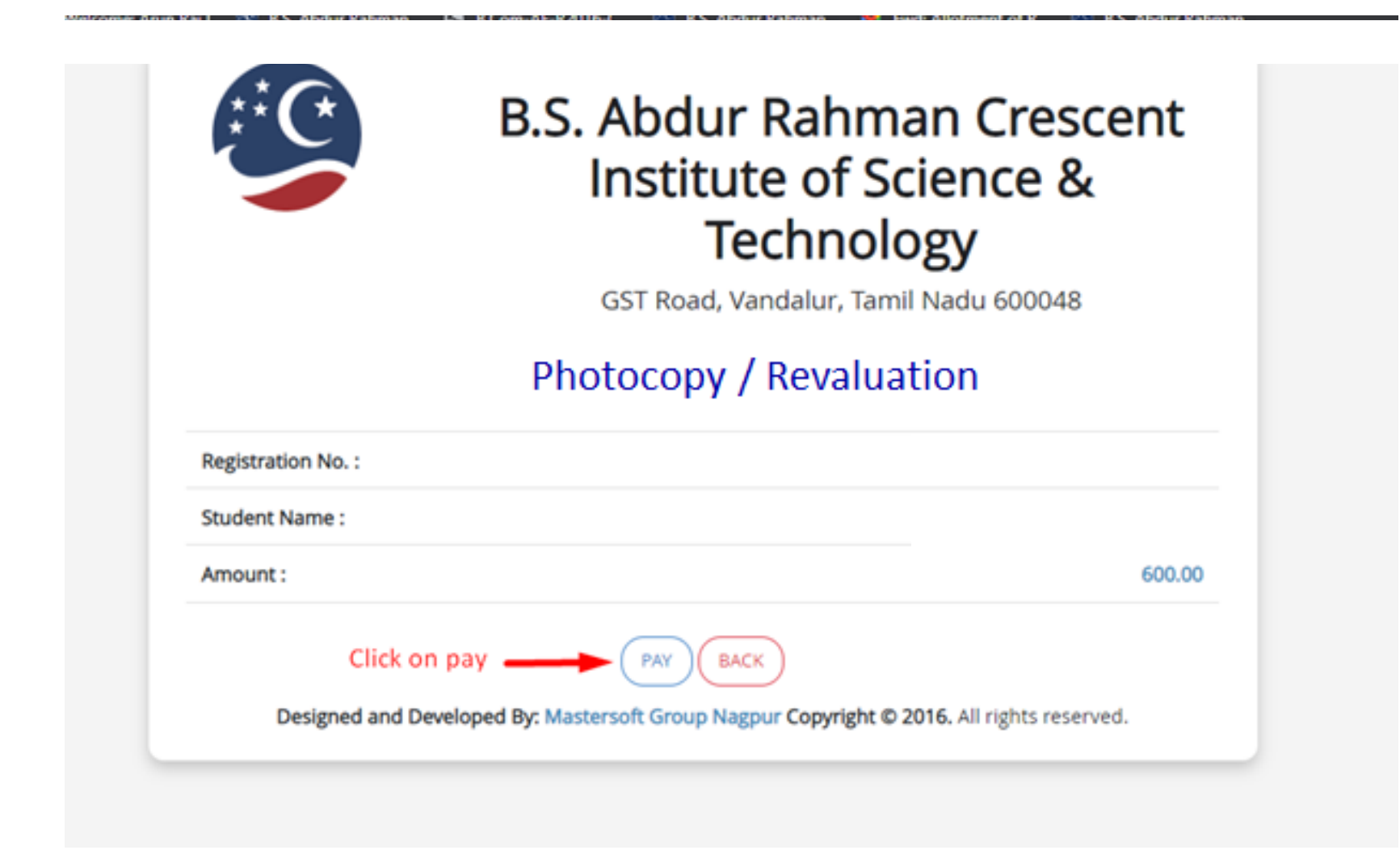